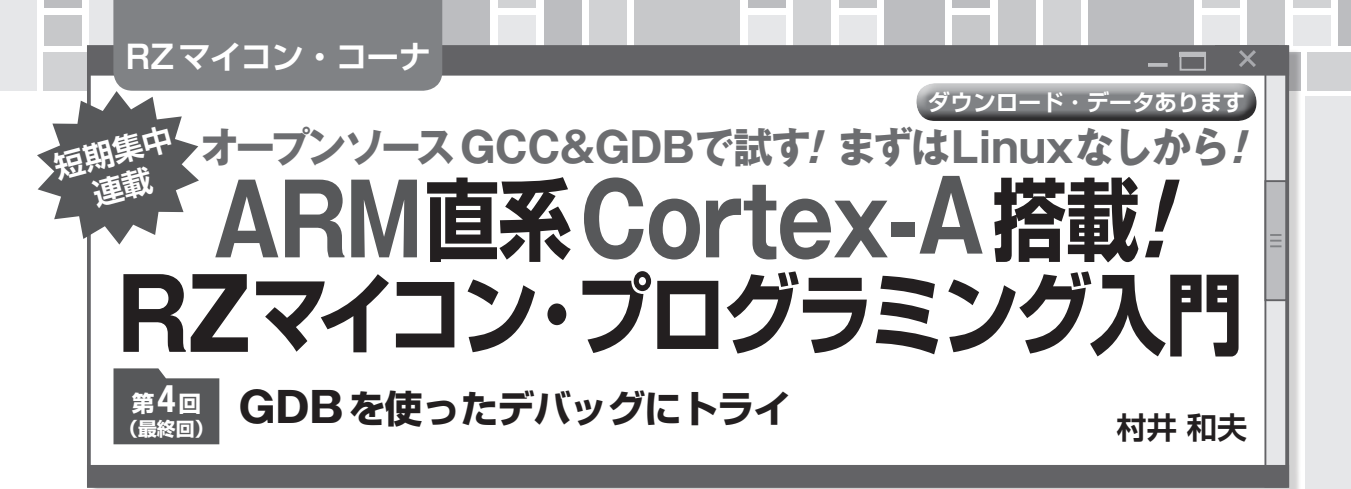

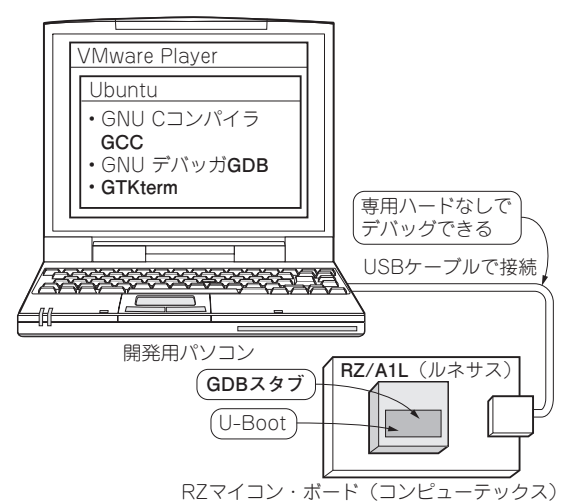

図1 GDBスタブをターゲット・マイコンで動くようにしておけ ば専用ハード不要のGDBでデバッグできる

本連載では、Cortex-A9搭載RZマイコン・ボード CEV-RZ/A1Lを使って、OSが全くない状態から、 ハードウェアを制御する組み込みソフトウェアやOS をGCC & GDBで開発する方法について説明します.

今回は、GDBを使ってデバッグする方法について 解説します.メモリ管理やOSの機能を使わずにブ レーク・ポイントを設定してデバッグするために、例 外処理機能を使っています.

## デバッグ環境の構成…GDBスタブを 用意する

開発環境の構成を図1に示します. ターゲット・ ボード側に, パソコンのGDBと通信するプログラム, GDBスタブを置きます. GDBスタブを使うことで, ターゲット・ボード側にLinuxやJTAGなどのデバッ グ環境を持たなくても, GDBを使ったデバッグがで きるようになります.

## ● RZボード上のGDBスタブを起動する

筆者が作成したGDBスタブをサンプル・プログラ ムとして用意しましたので、それを使います.

| 😒 🔿 💷 GtkTerm - /dev/ttyUSB0 115200-8-N-1                                                                                                  |
|----------------------------------------------------------------------------------------------------|
| File Edit Log Configuration Control signals View                                                                                           |
| => loads ← stub.srecをダウンロード<br>## Ready for S-Record download                                                                              |
| ## First Load Addr = 0x20200000<br>## Last Load Addr = 0x202010B7<br>## Total Size = 0x000010B8 = 4280 Bytes<br>## Start Addr = 0x20200000 |
| => go 20200000 <b>〜────(</b> GDBスタブを実行)<br>## Starting application at 0x20200000                                                           |
| Well come to ARM CortexA9 GDB Stub.<br>\$S04#b7                                                                                            |

図2 stub.srecをターゲット・ボードにダウンロードする

まず,Ubuntuの端末からGTKtermを起動します. U-Bootのloadsコマンドで,サンプル・プログラム rzGDBsample/gdbstub/にあるstub.srecを ターゲット・ボードにダウンロードします(図2).

=> loads

と打つと、S形式のオブジェクト・ダウンロード待ち となるので、GTKtermの[File]-[Send raw file] で stub.srecファイルを選択してダウンロードしま す.続いて、

=> go 20200000

で、ダウンロードしたGDBスタブを実行します.こ のGDBスタブの上で、ターゲット・プログラムのデ バッグを行います.

このGDBスタブを実行した状態で,GTKtermを終 了します.次に起動するGDBでも通信ポート/dev/ ttyUSB0を使いますので,GTKtermを終了しない と,gdbで接続できません.必ず終了させてください.

## ▶注意! 接続中にUSBを抜いてしまうと…

なお、もう一つ、よく発生する問題があります. GTKtermやGDBで接続中(プログラムを終了する前)にRZボードをUSBから抜いて、また挿してしまうと、プログラムでttyUSB0を使っているので、次にUSBに挿したときデバイス名がttyUSB1となってしまい、以降戻りません、こうなるとリセットする